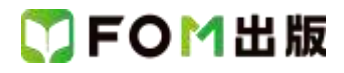

## Web クリエイター能力認定試験(HTML4.01 対応) <初級> 公認テキスト&問題集 改訂3版

## Windows 8 用補足資料

「Web クリエイター能力認定試験(HTML4.01 対応) <初級> 公認テキスト&問題集 改訂 3 版」(型番:FPT1304)は、 Windows Vista/7 環境で学習する場合の操作手順を掲載しています。Windows 8 環境で学習する場合の操作手順の違い については、次のとおりです。

| 頁    | 章                | 見出し                      | 学習時の注意事項                                                                                |
|------|------------------|--------------------------|-----------------------------------------------------------------------------------------|
| P.3  | 本書をご利用いただく前に     | 7 添付「データ CD-ROM」に<br>ついて | 「◆セットアップ方法」の操作手順①~②を、次の手順に置き換え<br>て操作してください。                                            |
|      |                  |                          | ①「データ CD-ROM」をドライブにセットします。<br>※データ CD-ROM が認識されると、画面の右上に《DVD-RW ドラ<br>イブ SETUP》と表示されます。 |
|      |                  |                          | ②《DVD-RWドライブ SETUP》をクリックします。                                                            |
|      |                  |                          | 3%setup.exeの実行》をクリックします。                                                                |
|      |                  |                          | 合は、《はい》をクリックします。                                                                        |
| P.4  | 本書をご利用いただく前に     | 7 添付「データ CD-ROM」に<br>ついて | 「Skill UP セットアッププログラムが起動しない」の操作手順①~<br>②を、次の手順に置き換えて操作してください。                           |
|      |                  |                          | ①スタート画面の《デスクトップ》をクリックします。                                                               |
|      |                  |                          | ②タスクバーの《エクスプローラー》ボタンをクリックします。<br>③ 左側の一覧の《コンピューター》たクリックします。                             |
| P5   | 本書をご利用いただく前に     | 7 添付「データCD-ROM」に         | 「Skill UP 再セットアップの留意点」の操作手順①~②を、次の手                                                     |
| 1.0  |                  | ついて                      | 順に置き換えて操作してください。                                                                        |
|      |                  |                          | ①スタート画面の《デスクトップ》をクリックします。                                                               |
|      |                  |                          | ②タスクバーの《エクスプローラー》ボタンをクリックします。                                                           |
|      |                  | -                        | ③左側の一覧の《ドキュメント》をクリックします。                                                                |
| P.5  | 本書をご利用いただく前に<br> | 8 Windowsの設定             | 操作手順①~②を次の手順に置き換えて操作してください。<br>                                                         |
|      |                  |                          | ①スタート画面のタイル以外の場所を右クリックします。                                                              |
|      |                  |                          | (2)画面石下の《すべてのアフリ》をクリックします。                                                              |
|      |                  |                          | (3ペコントロールハイル)をクリックします。                                                                  |
|      |                  |                          | ※、コントロールパイネル/は、画面を石力向にスクロール9 ると表<br>示されます。                                              |
| P.26 | HTML の記述         | 2 学習の進め方                 | 「3 問題を解く」の操作手順①~②を、次の手順に置き換えて操作してください。                                                  |
|      |                  |                          | ①スタート画面の《デスクトップ》をクリックします。                                                               |
|      |                  |                          | ②タスクバーの《エクスプローラー》ボタンをクリックします。                                                           |
|      |                  |                          | ③左側の一覧の《ドキュメント》をクリックします。                                                                |
| P.27 | HTML の記述         | 2 学習の進め方                 | 「3 問題を解く」の操作手順⑦~⑩を、次の手順に置き換えて操作してください。                                                  |
|      |                  |                          | ⑦スタート画面のタイル以外の場所を右クリックします。                                                              |
|      |                  |                          | ⑧画面右下の《すべてのアプリ》をクリックします。                                                                |
|      |                  |                          | ⑨《メモ帳》をクリックします。                                                                         |
|      |                  |                          | ※《メモ帳》は、画面を右方向にスクロールすると表示されます。                                                          |